# **N** netunite

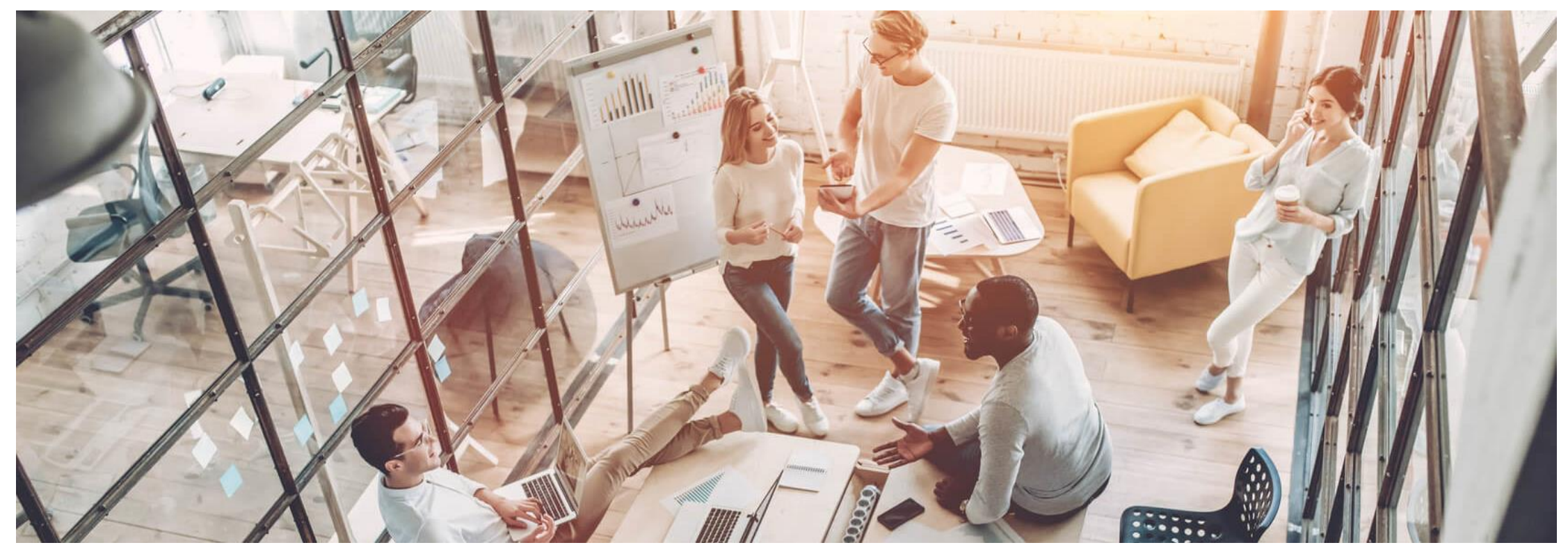

# FMo - das Einbinden von T-Online in Outlook 2019

Schritt für Schritt – Screen Shots für das Einbinden eines T-Online Konto in Outlook 2019 – separates PW für E-Mail wurde neu vergeben – FMo am Montag, den 06.07.2020

# **N** netunite

## Agenda Einbinden T-Online in Outlook 2019

- Folie 1 von 9
- Folie 2 von 9
- Folie 3 von 9
- Folie 4 von 9
- Folie 5 von 9
- Folie 6 von 9
- Folie 7 von 9
- Folie 8 von 9
- Folie 9 von 9

Der Arbeitstitel – Einbinden T-Online E-Mail in Outlook 2019 Die Agenda [diese Folie – was ist auf welcher Folie] Aufruf der Log-In Seite Telecom-Service Löschen des alten T-Online E-Mail Passwortes Eingabe neues T-Online E-Mail PW für die Outlook Verwendung Neues E-Mail Konto in Outlook 2019 einfügen als IMAP Daten für Eingangs & Ausgangsserver [Secure mit Portangaben] T-Online PW wird von Outlook 2019 nicht angenommen Die Feedback Folie zur Thematik – Fragen an die Technik

#### Passwort Vergabe für E-Mail im T-Online Service Schritt 1 und Schritt 2

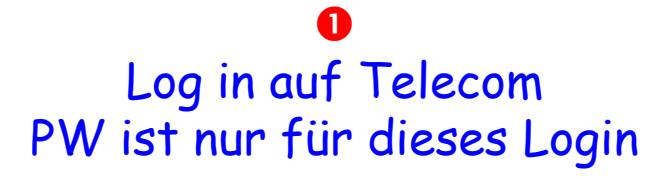

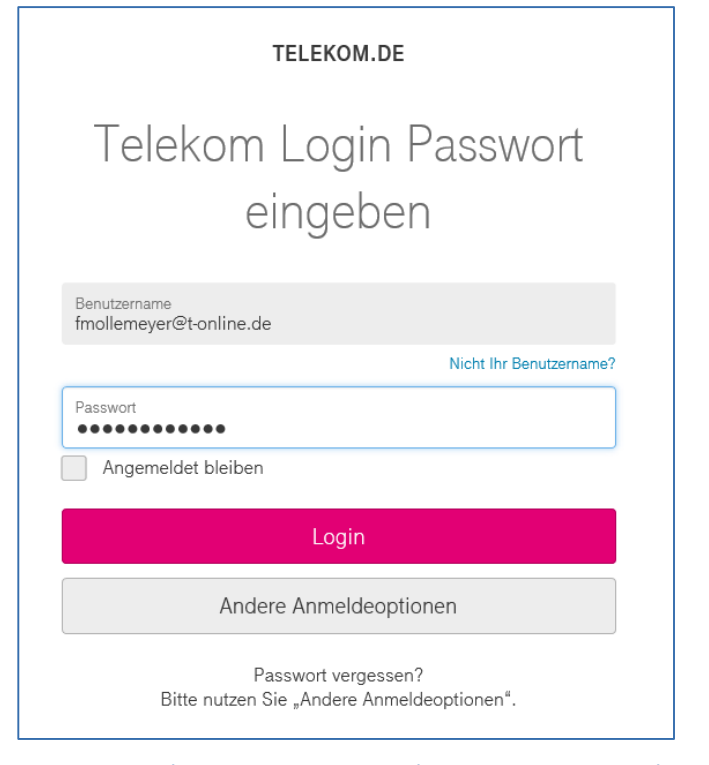

#### 2

Damit das E-Mail PW neu gesetzt werden kann – wird dieser Aufruf verwendet

https://www.telekom.de/kundencenter/mein-konto

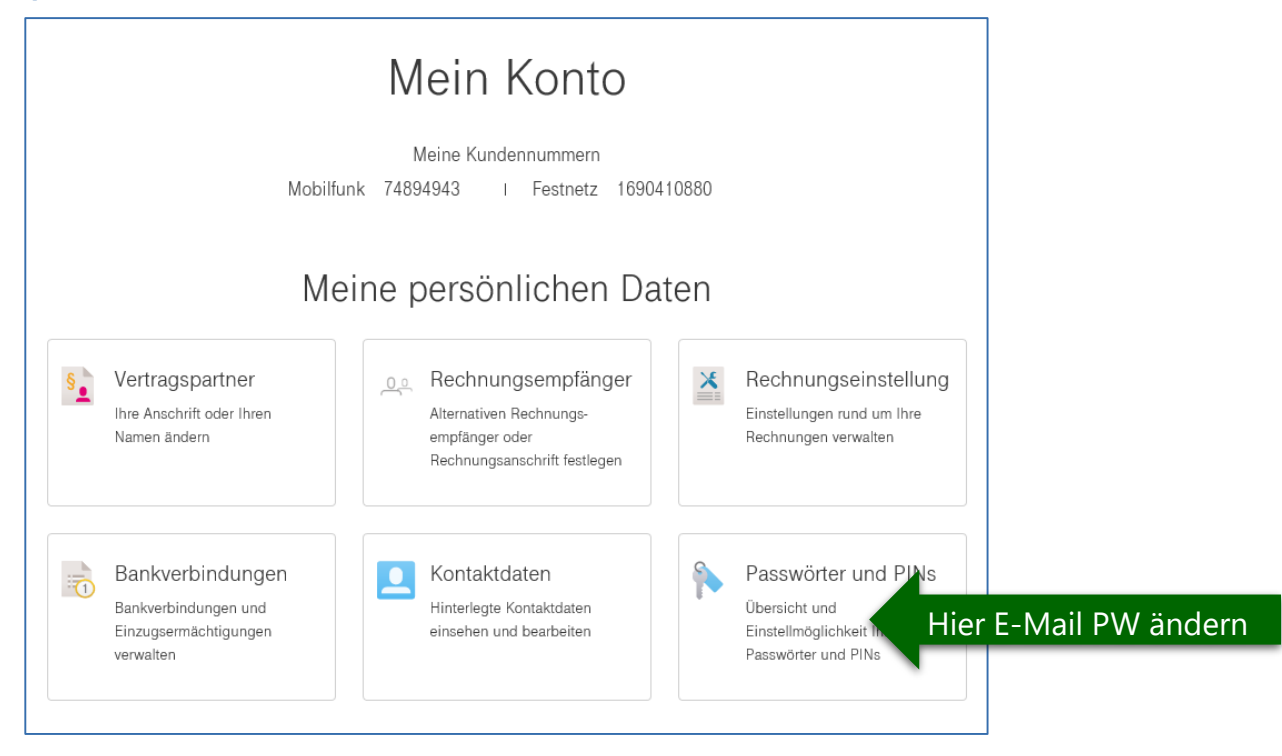

### Passwort Vergabe für E-Mail im T-Online Service Schritt © und Schritt @

Aufruf weitere Passwörter, damit neues E-Mail PW gesetzt werden kann

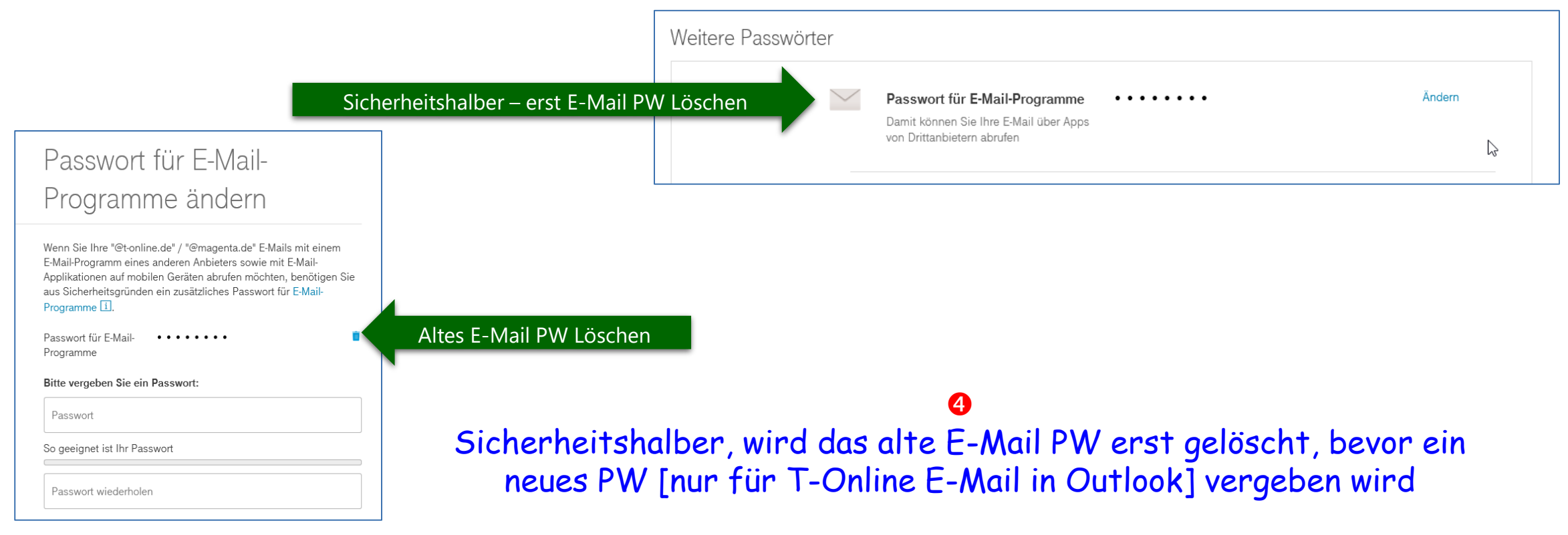

### Passwort Vergabe für E-Mail im T-Online Service Schritt © und Schritt ©

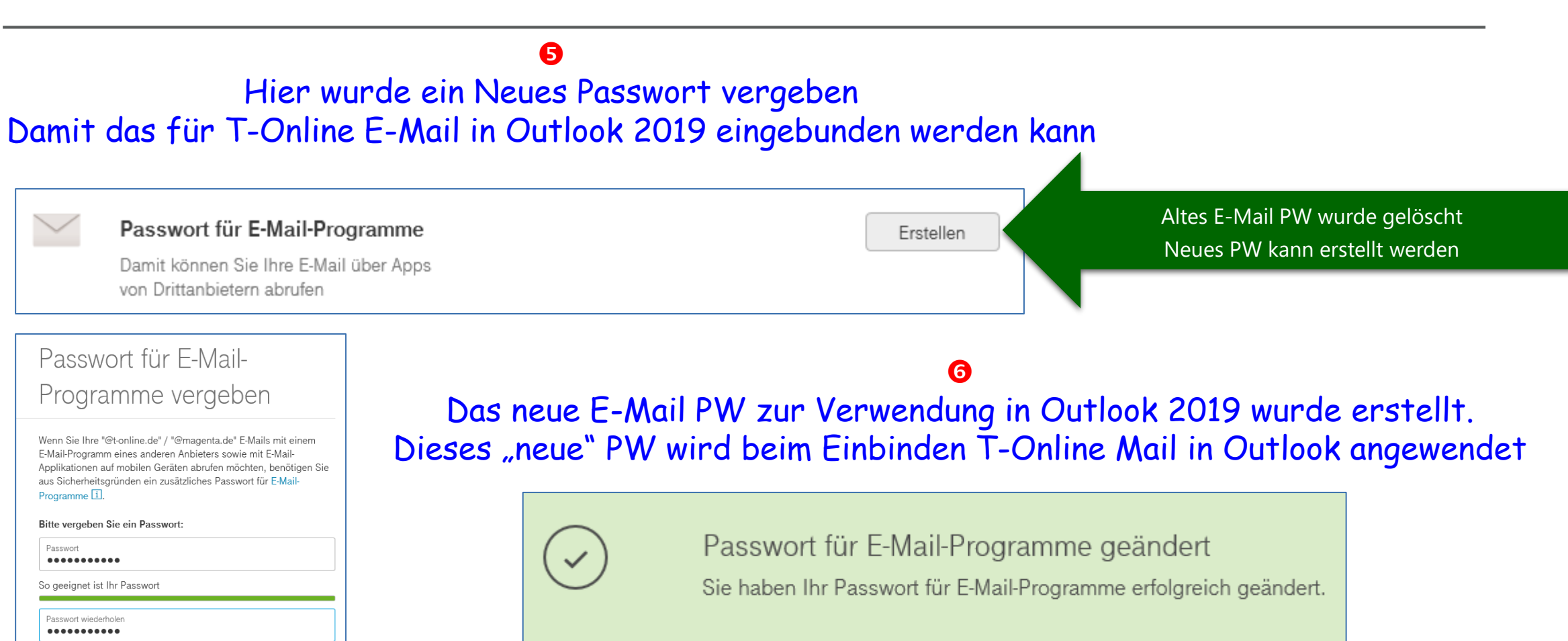

Neues E-Mail PW für T-Online in Outlook wurde neue erstellt

Speichern

Zurück

#### T-Online E-Mail in Outlook 2019 einbinden Schritt @ und Schritt @

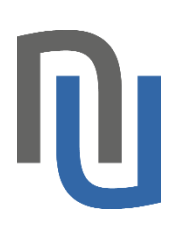

## Das T-Online E-Mail Konto wird in Outlook 2019 eingebunden werden

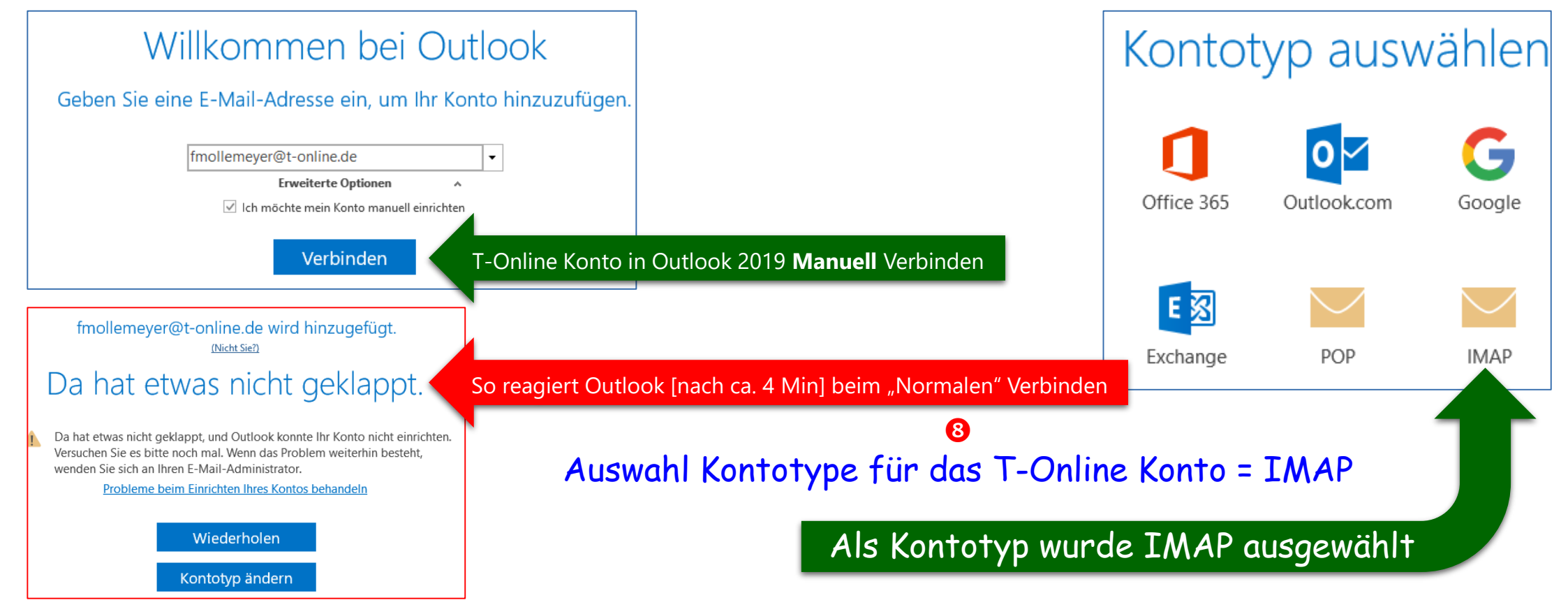

#### T-Online E-Mail in Outlook 2019 einbinden Schritt © und Schritt ©

![](_page_6_Picture_1.jpeg)

#### Das T-Online E-Mail Konto wird manuell in Outlook 2019 als IMAP mit Kennwortauthentifizierung [SPA] eingebunden

![](_page_6_Figure_3.jpeg)

# T-Online E-Mail in Outlook 2019 einbinden

Schritt **11** das T-Online E-Mail Kennwort wird von Outlook 2019 nicht angenommen

#### 

Das T-Online E-Mail Konto wird manuell in Outlook 2019 als IMAP mit Kennwortauthentifizierung [SPA] eingebunden

fmollemeyer@t-online.de wird hinzugefügt. Wir sind gleich fertig.

| Internet-E-Mail - fmollemeyer@t-online.de X |                                                                          |                         | ^    |                                                                                                    |
|---------------------------------------------|--------------------------------------------------------------------------|-------------------------|------|----------------------------------------------------------------------------------------------------|
| ?                                           | > Geben Sie Ihren Benutzernamen und Ihr Kennwort für folgenden Server ei |                         | ein. |                                                                                                    |
|                                             | Server                                                                   | securesmtp.t-online.de  |      |                                                                                                    |
| Benutzername: fmollemey                     |                                                                          | fmollemeyer@t-online.de |      |                                                                                                    |
|                                             | Kennwort:                                                                | *****                   | Da   | s neu erstellte T-Online E-Mail Kennwort [siehe Punkt <b>@</b> ]<br>wird nicht akzeptiert – weder mit SPA noch ohne SPA |
|                                             | Dieses Kennwort in der Kennwortliste speichern                           |                         | -    |                                                                                                    |
|                                             |                                                                          | OK Abbreche             | n    |                                                                                                    |

# Weitere Fragen beantworten ich Ihnen gerne!

![](_page_8_Picture_1.jpeg)

Friedel Mollemeyer

Training - Pädagogische Beratung & Projekte

Phone: +49 151 4662 8912 Mail: <u>fmollemeyer@netunite.eu</u>

Fragen an die "Telekom Technik Experten:
1. Was wurde hier [Schritte 1 bis 11] falsch realisiert?
2. Wie kann diese Fehlfunktion beseitigt werden?

Hinweis zur Technik:

Auf meinem Acer LapTop [Aspire F 17 - I 7 Proz. und 32 GB RAM] benutze ich Windows 10 Enterprise und Office 2019